# **Installation and Quick Start Guide**

Agilent Technologies PNA Series Network Analyzers

Important: Please read "Preventing PNA Hard Drive Problems" on page 1-11

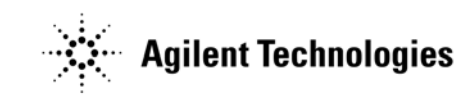

Manufacturing Part Number: E8356-90001 Printed in USA Print Date: June 2005 Supersedes: February 2005

© Agilent Technologies, Inc. 2002–2005

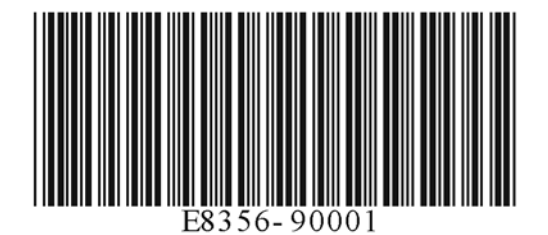

## **Warranty Statement**

THE MATERIAL CONTAINED IN THIS DOCUMENT IS PROVIDED "AS IS," AND IS SUBJECT TO BEING CHANGED, WITHOUT NOTICE, IN FUTURE EDITIONS. FURTHER, TO THE MAXIMUM EXTENT PERMITTED BY APPLICABLE LAW, AGILENT DISCLAIMS ALL WARRANTIES, EITHER EXPRESS OR IMPLIED WITH REGARD TO THIS MANUAL AND ANY INFORMATION CONTAINED HEREIN, INCLUDING BUT NOT LIMITED TO THE IMPLIED WARRANTIES OF MERCHANTABILITY AND FITNESS FOR A PARTICULAR PURPOSE. AGILENT SHALL NOT BE LIABLE FOR ERRORS OR FOR INCIDENTAL OR CONSEQUENTIAL DAMAGES IN CONNECTION WITH THE FURNISHING, USE, OR PERFORMANCE OF THIS DOCUMENT OR ANY INFORMATION CONTAINED HEREIN. SHOULD AGILENT AND THE USER HAVE A SEPARATE WRITTEN AGREEMENT WITH WARRANTY TERMS COVERING THE MATERIAL IN THIS DOCUMENT THAT CONFLICT WITH THESE TERMS, THE WARRANTY TERMS IN THE SEPARATE AGREEMENT WILL CONTROL.

## **DFARS/Restricted Rights Notice**

If software is for use in the performance of a U.S. Government prime contract or subcontract, Software is delivered and licensed as "Commercial computer software" as defined in DFAR 252.227-7014 (June 1995), or as a "commercial item" as defined in FAR 2.101(a) or as "Restricted computer software" as defined in FAR 52.227-19 (June 1987) or any equivalent agency regulation or contract clause. Use, duplication or disclosure of Software is subject to Agilent Technologies' standard commercial license terms, and non-DOD Departments and Agencies of the U.S. Government will receive no greater than Restricted Rights as defined in FAR 52.227-19(c)(1-2) (June 1987). U.S. Government users will receive no greater than Limited Rights as defined in FAR 52.227-14 (June 1987) or DFAR 252.227-7015 (b)(2) (November 1995), as applicable in any technical data.

## Certification

Agilent Technologies, Inc. certifies that this product met its published specifications at the time of shipment from the factory. Agilent Technologies, Inc. further certifies that its calibration measurements are traceable to the United States National Institute of Standards and Technology, to the extent allowed by the Institute's calibration facility, and to the calibration facilities of other International Standards Organization members.

## Assistance

Product maintenance agreements and other customer assistance agreements are available for Agilent Technologies, Inc. products. For information about these agreements and for other assistance, contact Agilent. Refer to "Contacting Agilent Technologies" on page 2-2.

## **Technology Licenses**

The hardware and / or software described in this document are furnished under a license and may be used or copied only in accordance with the terms of such license.

## Trademarks

Microsoft is a U.S. registered trademark of Microsoft Corporation. Windows and MS Windows are U.S. registered trademarks of Microsoft Corporation.

## **Safety Notes**

The following safety notes are used throughout this manual. Familiarize yourself with each of the notes and its meaning before operating this instrument. All pertinent safety notes for using this product are located in Chapter 3 , "Safety and Regulatory Information."

| WARNING | Warning denotes a hazard. It calls attention to a procedure which, if<br>not correctly performed or adhered to, could result in injury or loss<br>of life. Do not proceed beyond a warning note until the indicated<br>conditions are fully understood and met.                    |  |  |
|---------|----------------------------------------------------------------------------------------------------|--|--|
|         |                                                                                                    |  |  |
| CAUTION | Caution denotes a hazard. It calls attention to a procedure that, if not<br>correctly performed or adhered to, could result in damage to or destruction of<br>the instrument. Do not proceed beyond a caution sign until the indicated<br>conditions are fully understood and met. |  |  |

## **Documentation Map**

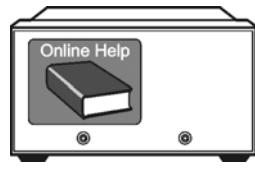

The online Help files are embedded in the analyzer, offering quick reference to programming and user documentation. From the Help drop-down menu, you can access the Help system in six different languages. Also, you can view the Analyzer Product Overview multimedia presentation and access the analyzer's Web page.

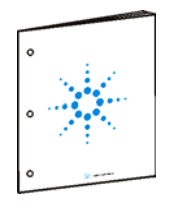

The *Installation and Quick Start Guide* helps to quickly familiarize yourself with the analyzer. Procedures are provided for installing, configuring, and verifying the operation of the analyzer.

## **Downloading PNA Documentation from the Web**

Documentation for all PNA models is available at http://www.agilent.com.

This includes PDF versions of PNA Help (the online Help files that are embedded in the network analyzer), Service Guides, and Installation Notes.

To download documentation from the Agilent web site:

- 1. Go to http://www.agilent.com.
- 2. Enter your PNA model number in the Search box and click GO.
- 3. Look in Manuals and Guides

## Contents

| 1. | Installing Your Analyzer                                               |
|----|------------------------------------------------------------------------|
|    | STEP 1. Check the Shipment1-1                                          |
|    | STEP 2. Meet Electrical and Environmental Requirements                 |
|    | STEP 3. Install the Analyzer on a Bench Top or in an Equipment Rack1-5 |
|    | STEP 4. Connect the Accessories1-6                                     |
|    | STEP 5. Install Ferrite Cores1-7                                       |
|    | STEP 6. Start Up the Analyzer1-8                                       |
|    | STEP 7. Perform Administrative Tasks1-9                                |
|    | STEP 8. Run the Operator's Check                                       |
|    | STEP 9. Turn Off the Analyzer1-9                                       |
|    | Preventing PNA Hard Drive Problems                                     |
|    | Recovering from PNA Hard Drive Problems1-12                            |
|    |                                                                        |

#### 2. Getting Help with Your Analyzer

| Help System                     |
|---------------------------------|
| PNA on the Internet             |
| Contacting Agilent Technologies |

#### 3. Safety and Regulatory Information

| Maintenance                   |
|-------------------------------|
| Shipment for Service          |
| Safety Symbols                |
| General Safety Considerations |
| Regulatory Information        |
| Warranty                      |

#### Contents

# **1** Installing Your Analyzer

## **STEP 1. Check the Shipment**

**1.** Unpack the contents of the shipping container. (Keep the packaging material in case the analyzer needs to be returned to the factory.)

| WARNING            | The network analyzer is heavy. Use proper lifting techniques.                                                           |
|--------------------|----------------------------------------------------------------------------------------------------|
| <b>2.</b> Carefull | y inspect the analyzer to make sure that it was not damaged during shipment.                                            |
| NOTE               | If your analyzer was damaged during shipment, contact Agilent Technologies. A list of contacts is provided on page 2-2. |

**3.** Locate the Contents List in the shipping container and verify the completeness of your shipment. Although the Contents List is the most accurate, you can also use the following illustration to verify the items in your shipment. If your shipment is not complete, contact Agilent Technologies. A list of contacts is provided on page 2-2.

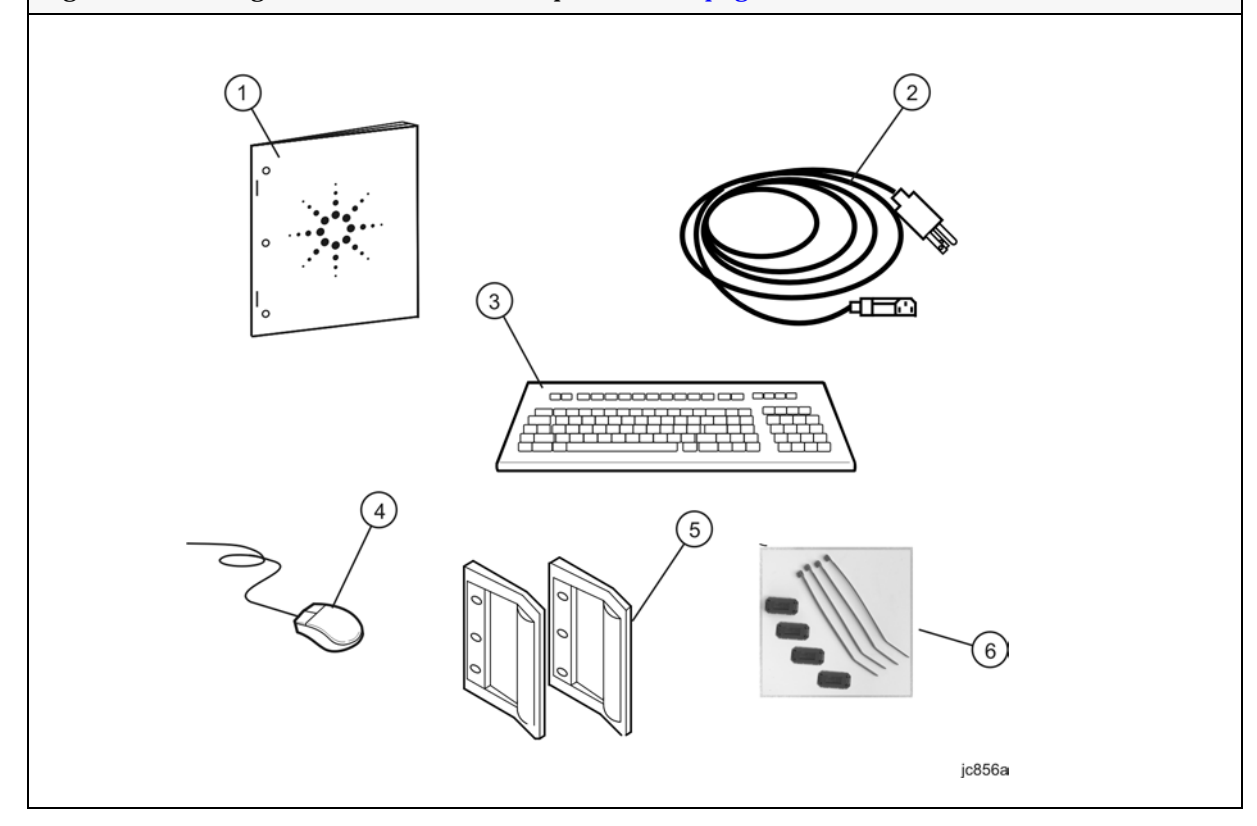

| Item<br>Number | Part Number                 | Part Description                                                                       |
|----------------|-----------------------------|----------------------------------------------------------------------------------------|
| 1              | E8356-90001                 | Installation and Quick Start Guide (this document)                                     |
| 2              | Unique to<br>country        | AC Power Cord                                                                          |
| 3              | not applicable <sup>a</sup> | USB Keyboard (English only)                                                            |
| 4              | not applicable <sup>a</sup> | USB Mouse                                                                              |
| 5              | 5063-9229                   | Front Handle Kit, RF-Frequency Model                                                   |
|                | 5063-9230                   | Front Handle Kit, Microwave-Frequency Model                                            |
| 6              | not applicable              | Ferrite cores and cable ties (refer to "STEP 5. Install Ferrite<br>Cores" on page 1-7) |

a. See the Contents List in the shipping container for the current part number.

# **NOTE** A parallel port adapter, part number 1253-4226, was included with early versions of the PNA. This adapter is no longer necessary.

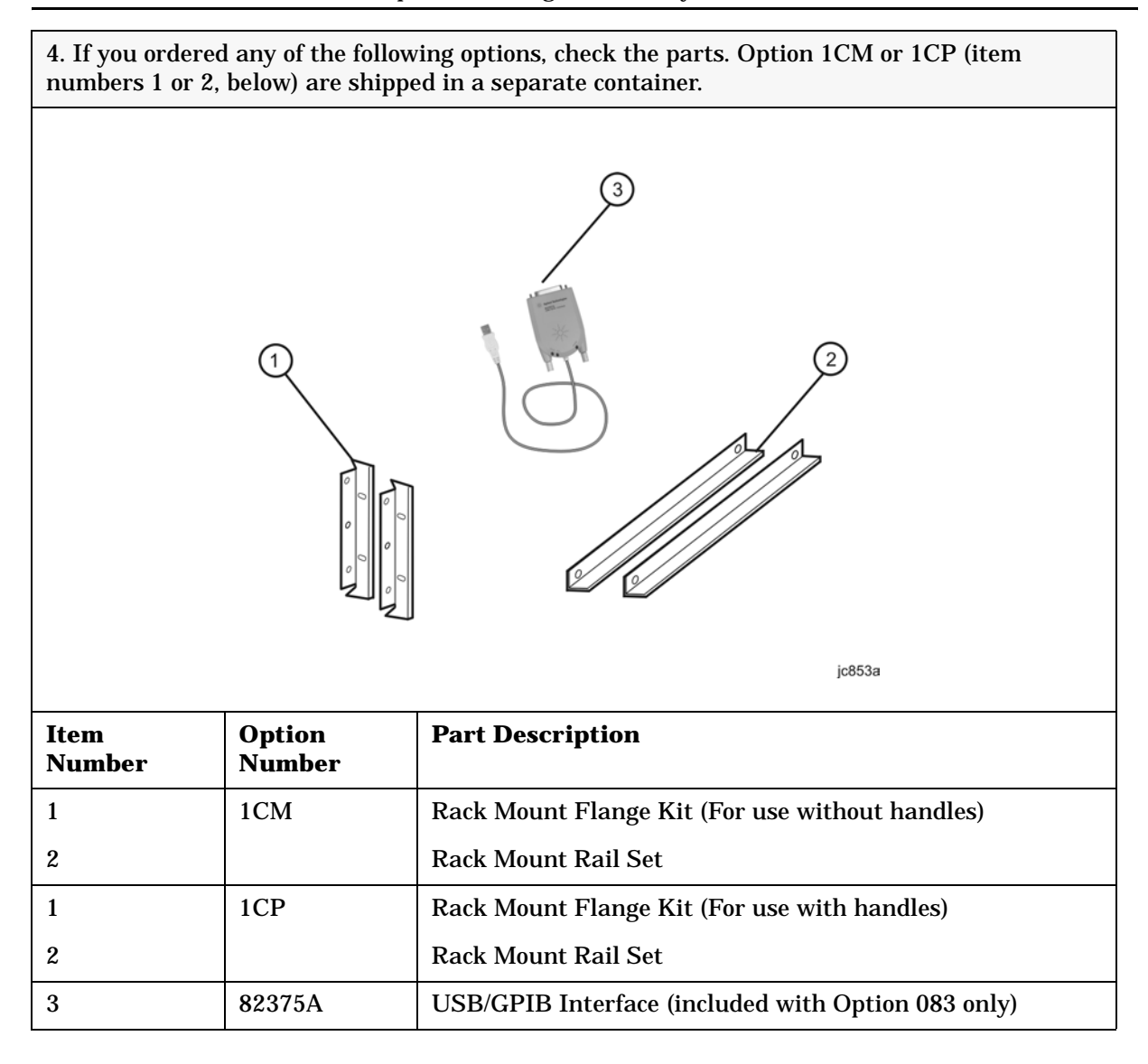

## **STEP 2. Meet Electrical and Environmental Requirements**

| <b>1.</b> Ensure the available AC power source meets the following requirements:                                                                                                    | <b>2.</b> Ensure the operating environment meets the following requirements:                                                                                              |
|----------------------------------------------------------------------------------------------------|----------------------------------------------------------------------------------------------------|
| CAUTION This instrument has<br>autoranging line voltage<br>input. Be sure the supply<br>voltage is within the specified<br>range.<br>The specified range for the power<br>requirements is: | <ul> <li>0 to 40 °C</li> <li>5% to 95% relative humidity at 40 °C (non-condensing)</li> <li>0 to 4,500 meters (0 to 14,760 feet) altitude</li> </ul>                      |
| <ul> <li>90 - 132 V<sub>AC</sub></li> <li>48 - 66 Hz / 400 Hz (single phase)</li> <li>or -</li> <li>198 - 264 V<sub>AC</sub></li> <li>48 - 66 Hz (single phase)</li> </ul>                 | NOTE Some analyzer performance<br>parameters are specified for<br>25 °C. Later, you can refer to<br>the Help system in the<br>analyzer for the complete<br>specifications |
| The instrument power consumption is 600 VA maximum.                                                                                                    |                                                                                                    |
| <b>3.</b> Verify that the AC power cable is not dama provides a protective earth contact.                                                                                                  | ged, and that the power-source outlet                                                                                                    |
|                                                                                                    | Protective<br>Earth Ground                                                                                                    |
|                                                                                                    |                                                                                                    |
| CAUTION Always use the three-prong AC<br>Failure to ensure adequate eart<br>product damage.                                                                                                | power cord supplied with this product.<br>In grounding by not using this cord may cause                                                                                   |

## STEP 3. Install the Analyzer on a Bench Top or in an Equipment Rack

IMPORTANT Please review all safety information located in Chapter 3, "Safety and Regulatory Information" before proceeding with installing and using the analyzer.

The analyzer can be installed on a bench top or in an equipment rack. When installing the analyzer in an equipment rack, the analyzer can be set up with handles (option 1CP) or without handles (option 1CM).

In all installations, consider the following ventilation requirements when deciding where to set up your analyzer.

CAUTION Ventilation Requirements: When installing the product in a cabinet, the convection into and out of the product must not be restricted. The ambient temperature (outside the cabinet) must be less than the maximum operating temperature of the instrument by 4 ×C for every 100 watts dissipated in the cabinet. If the total power dissipated in the cabinet is greater than 800 watts, then forced convection must be used.

Refer to the section, listed below, that applies to your installation.

- For bench top installation, continue on page 1-5.
- For equipment rack installation, continue on page 1-5.

#### To Install on a Bench Top

When you install the analyzer for bench top use, you may wish to attach the supplied handles to the analyzer.

If you wish to install the handles, follow the instructions provided with the handle kit.

#### To Install in an Equipment Rack (Option 1CP - Rack Mounting with Handles) (Option 1CM - Rack Mounting without Handles)

When you install the analyzer in an equipment rack, you must install rails in the rack to support the weight of the analyzer, attach the rack mount flanges (with or without handles) to the analyzer, and secure the analyzer to the equipment rack.

For installation, follow the instructions provided with the rack mount kit and the rail kit.

## **STEP 4. Connect the Accessories**

You can connect several USB accessories to the PNA. Some PNA models have a four-port USB hub mounted internally and accessible through the rear panel. Other PNA models have two USB ports: one on the front panel and one on the rear panel. You can also use an optional USB Hub (model N4689) to increase the available USB ports on the PNA.

USB devices, including the optional hub, can be connected to any available USB port. The PNA will recognize the USB device when it is connected, and run the appropriate software driver to make the device operate correctly.

The following is a list of USB devices commonly used with the PNA. Some of these devices may require additional installation. Refer to the Help that is embedded in the PNA for more information.

- Mouse standard
- Keyboard standard
- Read/Write CD-ROM drive (separate product)
- USB Hub (separate product)
- Electronic Calibration (ECal) Modules (separate product)
- Printer (separate product)
- 82357A USB/GPIB Interface supplied with Option 083

## **STEP 5. Install Ferrite Cores**

CISPR 11 is an international regulation that specifies the maximum level of frequency emissions that can originate from an electronic device. The regulation is designed to minimize the interference that one electronic device may have with another.

Frequency emissions can occur when cables are connected to an electronic device. To minimize this, try to use high-quality cables with built-in molded ferrite cores, with the core closest to the PNA. If cables with built-in cores cannot be found, use one of the clamp-on ferrite cores that are included with the PNA.

It is especially important to use these cores on cables that are connected to the following PNA connectors:

- Parallel Port (rear panel)
- Serial Port (rear panel)
- VGA (rear panel)
- Probe power (front panel)

The core should snap closed to grip the cable firmly, but without damaging the cable. Attach the core to the cable as close as possible to the PNA connector end. Cable ties are included to help ensure that the ferrite cores remain in place.

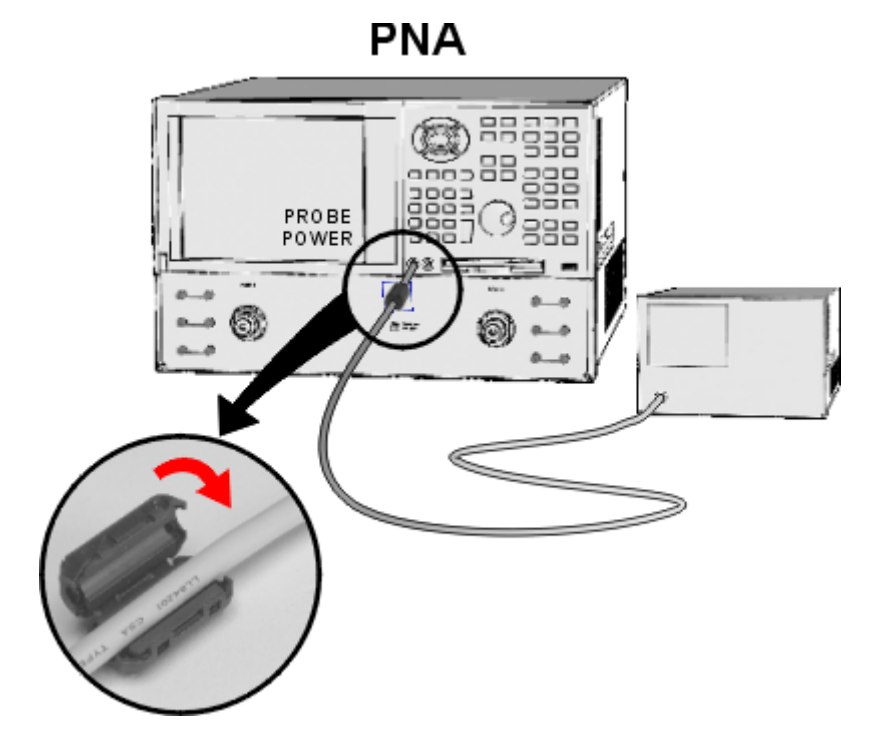

### **STEP 6. Start Up the Analyzer**

CAUTION Install the instrument so that the detachable power cord is readily identifiable and is easily reached by the operator. The detachable power cord is the instrument disconnecting device. It disconnects the mains circuits from the mains supply before other parts of the instrument. The front panel switch is only a standby switch and is not a LINE switch. Alternatively, an externally installed switch or circuit breaker (which is readily identifiable and is easily reached by the operator) may be used as a disconnecting device.

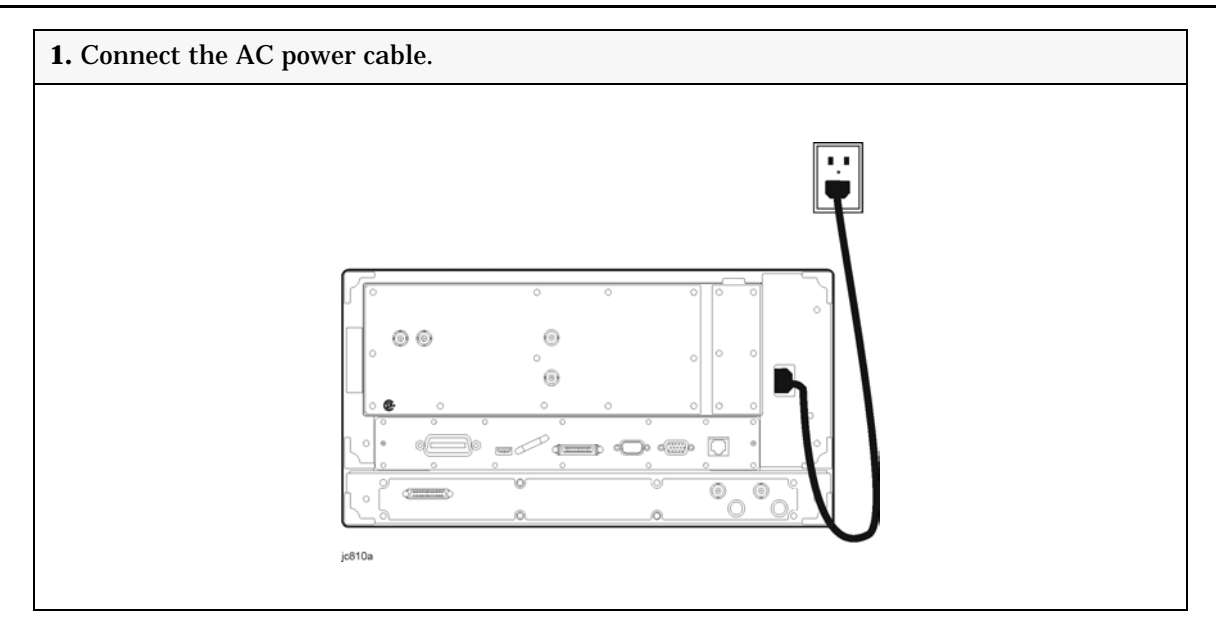

**2.** Turn the analyzer on by pressing the front panel On/Off switch. When the analyzer is turned on, the On/Off switch changes color from yellow to green.

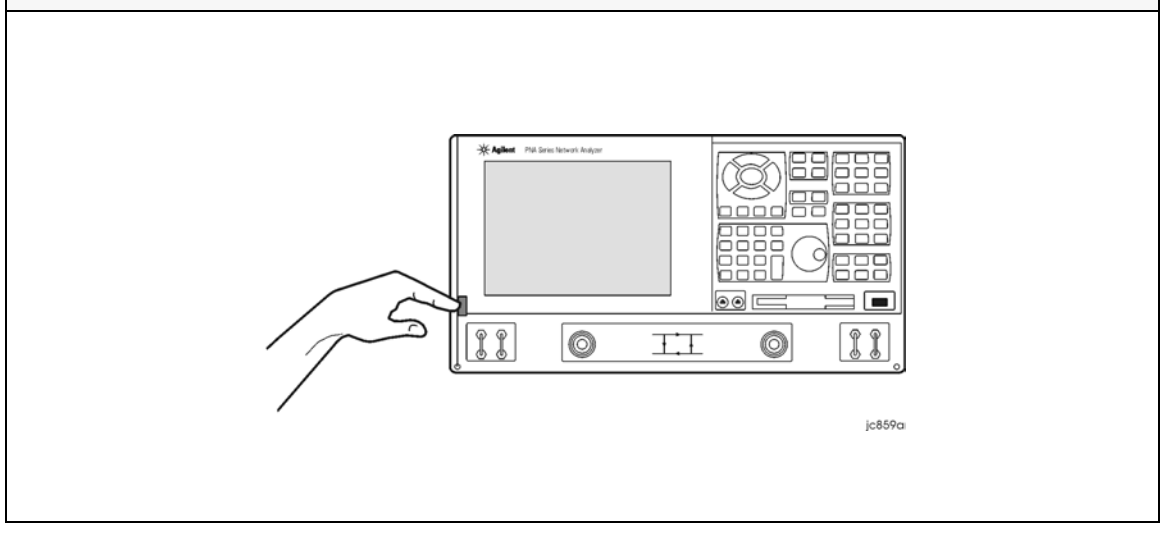

**NOTE** The Agilent PNA Series Network Analyzer is a network analyzer that operates on a personal computer (PC) platform with Microsoft" Windows" as the operating system.

The first time you start the PNA, the Microsoft" Windows" license agreement is presented. Click **I Accept**, then **Next**.

### **STEP 7. Perform Administrative Tasks**

We recommend that you consider performing the following administrative tasks shortly after powering up the analyzer for the first time.

- □ Set up analyzer users
- □ Set up the administrator password
- **□** Enter the computer name
- **Goldstate** Set the time and date
- **Goldstate** Select a local language for the help system (default is English)

Procedures for the above tasks are in the Help system in the analyzer. To view these procedures:

- On the analyzer's front panel, press the **Help** button. Or, on the PNA display, click **Help**, **Network Analyzer Help**.
- Click Quick Start in PNA Help.

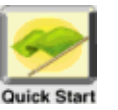

- Click Perform Administrative Tasks.
- Click the task you wish to perform.

## **STEP 8. Run the Operator's Check**

The operator's check should be performed when you first receive your analyzer, and any time you wish to have confidence that the analyzer is working properly. The operator's check does not verify performance to specifications, but should give you a high degree of confidence that the instrument is performing properly.

On the **System** menu, point to **Service**, and then click **Operator's Check.** Follow the prompts.

For assistance, use the Help button displayed on the screen of the Operator's Check.

### **STEP 9. Turn Off the Analyzer**

The PNA can be turned off with or without the use of a mouse.

Without a Mouse - BRIEFLY Press the green front panel On/Off switch.

With a Mouse - Minimize the PNA application, then click Start, Shutdown.

Both methods present a dialog box asking **What do you want the computer to do?** (If your PNA does not present a dialog box, type "power on" in the index of the PNA Help system to learn more.)

Using a mouse or front panel keys (Navigation plus Enter), choose an action:

- Log off (close programs and disconnect from the network)
- Restart (shutdown and start)
- Hibernate (see below)
- Shutdown (see below)

#### Hibernate

The On/Off switch changes from green to yellow when power is OFF.

The current instrument state is saved to the PNA hard disk drive.

When the PNA is powered ON, this instrument state is loaded, thus saving time over a full system boot-up.

A password is not required to resume PNA operation from Hibernate mode.

For more hibernate information, type "hibernate" in the index of the PNA Help system.

#### Shutdown

The On/Off switch changes from green to yellow when power is Off.

The current instrument state is NOT saved to the PNA hard disk drive.

When the PNA is powered ON, a full system boot-up is performed and the PNA powers-up in the Preset settings.

**IMPORTANT** Only turn off the PNA using Shutdown mode when preparing to service it, or provide security via password protection.

**Note:** Repeatedly doing either of the following two actions WILL cause damage to the PNA Hard Disk Drive.

- 1. **Only in an emergency** should the power cord be removed from the PNA without first being put in Hibernate or Shutdown mode.
- 2. If the PNA is locked and you cannot operate the mouse or keypad, turn OFF the PNA by pressing and holding the power button for at least four seconds.

## **Preventing PNA Hard Drive Problems**

The leading cause of PNA failures is problems with the PNA Hard Disk Drive (HDD). These problems are usually preventable, and in many cases, recoverable. The following could save you weeks of downtime and the cost of replacing your PNA HDD.

#### **Observe Proper Shutdown Procedures**

See previous pages.

#### Do NOT Modify or Reconfigure the Operating System

The Microsoft Windows operating system has been modified and optimized by Agilent to improve the performance of the PNA.

- Do NOT install a standard version of the Windows operating system on the PNA.
- Do NOT change advanced performance settings or group policies.
- Do NOT add or delete any hard disk drive partitions on the PNA.
- Do NOT delete the Agilent user account.
- Do NOT modify any of the Agilent software registry entries.

#### **Install Antivirus Protection**

The PNA does NOT have antivirus protection when shipped. Use of an antivirus program is strongly recommended if you connect the PNA to the Internet.

In addition, the use of a firewall could help to protect the PNA from viruses. However, some firewalls could limit DCOM connectivity of the PNA.

#### **Install Windows Critical Updates**

The PNA is always shipped with the latest service packs and critical updates that were available at the time that the PNA is produced. We recommend that you maintain the latest available protection for your PNA by automatically accepting and installing the latest critical security patches from the Microsoft Windows Update website: <a href="http://windowsupdate.microsoft.com">http://windowsupdate.microsoft.com</a>.

#### **Use AgileUpdate**

If your PNA is connected to the Internet, use AgileUpdate to obtain the latest firmware. On the PNA, click **System, Service, AgileUpdate** to automatically update your firmware to the current revision.

If your PNA is NOT connected to the Internet, you must update firmware using a CDROM or pen drive. When updating, NEVER skip a major PNA firmware revision. For example, to update from A.02.xx to A.04.xx, first install any version of A.03.xx, then update to A.04.xx.

## **Recovering from PNA Hard Drive Problems**

The following three symptoms indicate a probable HDD failure. To troubleshoot the cause, first attempt to perform an Operating System Recovery (see below). If it fails, the HDD must be replaced.

- 1. Will not complete the boot process.
  - If 'Couldn't find NTLDR' appears, remove a disk if one is in the PNA floppy drive.
  - If 'Operating System not found' appears, replace the HDD.
- 2. Continual blue screens or multiple errors.
- 3. Excessive clicking or a loud high-pitch whine.
  - Back up files and replace HDD.

The following three symptoms indicate missing or corrupt files. To troubleshoot the cause, first try the suggestions indicated by bullets. Then, perform an Operating System Recovery (see below) which is likely to solve the problem.

- 1. Required system files are not found.
- 2. The operating system of PNA application does not function properly.
  - Uninstall the PNA application using Add/Remove Programs from the Control Panel. Then reinstall the PNA application by double-clicking on D:\Updates\Firmware\ \*.msi. or download a firmware update using AgileUpdate (see previous page).
- 3. The PNA functions, but is very slow.
  - Check for excessive clicking or a loud high-pitch whine (see #3 above).
  - Check RAM. For best performance, RAM must be at least 128MB for PNA firmware rev. 3.0 or below; 256MB for firmware rev. 3.1 or higher. See PNAHelp to learn more.
  - Scan for virus and spyware.

#### **Operating System Recovery**

This procedure will completely restore the operating system of the PNA back to the original factory condition. It will not work if the hard drive is damaged.

**Important note:** This procedure will overwrite the entire C: drive and the following information will be lost:

- All changes and additions made to the analyzer since purchase (except options).
- All user accounts and passwords.
- All added programs.
- All saved instrument states.
- All user configurations and Windows settings.

You can save this information to a floppy drive or to a folder on the D: drive. The D: drive will not be affected by this restoration process. In addition, factory instrument calibration will not be affected if no changes have been made since the original factory calibration. If changes have been made through the service routines, copy all files that start with "mxcalfile\_" in the C:\Program Files\Agilent\Network Analyzer directory, and save them to the D:\Calfiles directory.

#### Procedure

- 1. Click Start, Shutdown, Restart
- 2. After the Agilent logo, when 'Please select the operating system to start:' displays, quickly press the down arrow on the keyboard to select the System Recovery partition, (NOT the Recovery Console). Press **Enter**. NOTE: If you do not reach this screen during the boot process, you may be able to boot from a floppy disk. See **If You CANNOT Boot from the Hard Drive** (below).
- 3. The PNA will display a warning about proceeding and give you two chances to abort. After the second warning, the restoration process will begin immediately.
- 4. Restoration takes from 15 to 45 minutes. There is no user interaction required. Near the end of the process, the PNA may reboot several times. Do not attempt to use the analyzer until the PNA application is running and all activity has stopped for at least one minute.
- 5. Once the operating system is completely recovered, you can restore any files you may have saved back to their original locations. The mxcalfiles that were stored in D:\Calfiles will be restored automatically. Other files must be copied or moved manually.
- 6. If PNA application updates had previously been downloaded through AgileUpdate, they can now be re-installed. Double-click on D:\Updates\Firmware\ \*.msi. or download a firmware update using AgileUpdate.

#### If You CANNOT Boot from the Hard Drive

During the boot process, you may not reach the screen that displays **'Please select the operating system to start'**. You may be able to boot from a floppy disk if your PNA Hard drive is labeled 'S.02.xx' and 'S.05.50'. If labeled with a different code, the process will fail at step 2 below, but no further damage will be done.

Make this floppy disk using a computer that is currently running DOS or Windows 95/98/ME/XP. Note: Windows NT or 2000 cannot be used.

To create this floppy disk, right-click on the A: drive in Windows Explorer, select **Format**, then select **Make System Disk**. This may be called **copy system files**, or **Create an MS-DOS startup disk**.

To boot from this floppy disk:

- 1. Insert the system disk that you created into the PNA and restart. The PNA should detect the floppy disk and boot from it. See below if it does NOT boot.
- 2. At the DOS prompt (A:\>), type **CD C:** and press **Enter**. You are really changing to the D: drive because a DOS operating system does not recognize the NTFS format and

assumes the first valid drive is C:.

- 3. Type C:\minint\bin\recovery.bat and press Enter. If this returns an error, type C:\Autoexec.bat
- 4. Continue with Operating System Restoration Procedure (above).

**If the PNA does not boot from the floppy**, then change the PNA Bios settings. Due to bios revisions, this procedure may vary slightly from the following:

- 1. Restart the PNA
- 2. When the Agilent logo appears, press F2 (function key) on the keyboard a few times. The Bios menu will appear after several seconds.
- 3. Select **Boot** using the keyboard arrows. Read "Item Specific Help" to learn to move the **Removable Devices** / **floppy drive** selection to a boot position before the **Hard Drive** selection.
- 4. Select Save then Exit.
- 5. To prevent an error message when a floppy disk is inserted while powering up, use this procedure to resume booting from the hard drive.

# **2** Getting Help with Your Analyzer

### **Help System**

Use on-line Help to quickly reference programming and user documentation. English, Chinese, French, German, Japanese, and Spanish language versions are available through the Help menu. (Programming information is only available in English.)

We recommend that you begin by accessing Help and reading the topics in the Quick Start section. To access this information:

- On the analyzer's front panel, press the Help button. Or, on the PNA display, click Help, Network Analyzer Help.
- Click Quick Start in PNA Help.

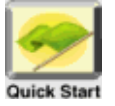

### **PNA on the Internet**

The PNA Series Network Analyzer System Web page is another resource for help with the analyzer. This Web page has links to information about equipment and literature related to PNA series network analyzers. You can visit the Agilent Technologies web site where you can find product information, service notes, training information, application notes, online manuals, and other information. To access the PNA Series Network Analyzer System Web page:

- Click Help.
  - Or, on the analyzer's front panel, press Menu/Dialog. Next, in the NAVIGATION BLOCK, press the Left Tab several times to move to Help.
- Click Network Analyzer on the Web.

## **Contacting Agilent Technologies**

| This information supersedes all prior HP contact information.                                                                                           |                                                                                                    |                                                                                                    |                                                                                                    |
|----------------------------------------------------------------------------------------------------|----------------------------------------------------------------------------------------------------|----------------------------------------------------------------------------------------------------|----------------------------------------------------------------------------------------------------|
| <b>Online assistance:</b> www.agilent.com/find/assist                                                                                                   |                                                                                                    |                                                                                                    |                                                                                                    |
|                                                                                                    | Ame                                                                                                    | ericas                                                                                             |                                                                                                    |
| <b>Brazil</b><br>( <i>tel</i> ) (+55) 11 3351 7012<br>( <i>fax</i> ) (+55) 11 3351 7024                                                                 | Canada<br>( <i>tel</i> ) +1 877 894 4414<br>( <i>alt</i> ) +1 303 662 3369<br>( <i>fax</i> ) +1 800 746 4866                                            | <b>Mexico</b><br>( <i>tel</i> ) 1 800 254 2440<br>( <i>fax</i> ) 1 800 254 4222                    | United States<br>(tel) 800 829 4444<br>(alt) (+1) 303 662 3998<br>(fax) 800 829 4433                                      |
|                                                                                                    | Asia Pacifi                                                                                                    | c and Japan                                                                                        |                                                                                                    |
| Australia                                                                                                    | China                                                                                                    | Hong Kong                                                                                          | India                                                                                                    |
| ( <i>tel</i> ) 1 800 802 540<br>( <i>fax</i> ) 1 800 681 776<br>( <i>fax</i> ) 1 800 225 539                                                            | ( <i>tel</i> ) 800 810 0508<br>( <i>fax</i> ) 800 810 0507                                                                                              | ( <i>tel</i> ) 800 933 229<br>( <i>fax</i> ) 800 900 701                                           | ( <i>tel</i> ) 1600 112 626<br>( <i>fax</i> ) 1600 113 040                                                                |
| Japan (Bench)<br>( <i>tel</i> ) 0120 421 345<br>( <i>alt</i> ) (+81) 426 56 7832<br>( <i>fax</i> ) 0120 01 2144                                         | <b>Japan (On-Site)</b><br>( <i>tel</i> ) 0120 421 345<br>( <i>alt</i> ) (+81) 426 56 7832<br>( <i>fax</i> ) 0120 012 114                                | <b>Singapore</b><br>( <i>tel</i> ) 1 800 275 0880<br>( <i>fax</i> ) (+65) 6755 1214                | <b>South Korea</b><br>( <i>tel</i> ) 080 778 0011<br>( <i>fax</i> ) 080 778 0013                                          |
| Taiwan           (tel) 0800 047 669           (fax) 0800 047 667           (fax) 886 3492 0779                                                          | <b>Thailand</b><br>( <i>tel</i> ) 1 800 2758 5822<br>( <i>fax</i> ) 1 800 656 336                                                                       | Malaysia<br>( <i>tel</i> ) 1800 880 399<br>( <i>fax</i> ) 1800 801 054                             |                                                                                                    |
|                                                                                                    | Eu                                                                                                    | rope                                                                                               |                                                                                                    |
| Austria<br>( <i>tel</i> ) 0820 87 44 11*<br>( <i>fax</i> ) 0820 87 44 22                                                                                | <b>Belgium</b><br>( <i>tel</i> ) (+32) (0)2 404 9340<br>( <i>fax</i> ) (+32) (0)2 404 9395                                                              | <b>Denmark</b><br>( <i>tel</i> ) (+45) 7013 1515<br>( <i>fax</i> ) (+45) 7013 1555                 | <b>Finland</b><br>( <i>tel</i> ) (+358) 10 855 2100<br>( <i>fax</i> ) (+358) (0) 10 855 2923                              |
| <b>France</b><br>( <i>tel</i> ) 0825 010 700*<br>( <i>fax</i> ) 0825 010 701*                                                                           | <b>Germany</b><br>( <i>tel</i> ) 01805 24 6333*<br>( <i>fax</i> ) 01805 24 6336*                                                                        | <b>Ireland</b><br>( <i>tel</i> ) (+353) (0)1 890 924 204<br>( <i>fax</i> ) (+353) (0)1 890 924 024 | <b>Israel</b><br>( <i>tel</i> ) (+972) 3 9288 504<br>( <i>alt</i> ) (+972) 3 9288 544<br>( <i>fax</i> ) (+972) 3 9288 520 |
| <b>Italy</b><br>( <i>tel</i> ) (+39) (0)2 9260 8484<br>( <i>fax</i> ) (+39) (0)2 9544 1175                                                              | Luxemburg<br>( <i>tel</i> ) (+32) (0)2 404 9340<br>( <i>fax</i> ) (+32) (0)2 404 9395                                                                   | Netherlands<br>( <i>tel</i> ) (+31) (0)20 547 2111<br>( <i>fax</i> ) (+31) (0)20 547 2190          | <b>Russia</b><br>( <i>tel</i> ) (+7) 095 797 3963<br>( <i>alt</i> ) (+7) 095 797 3900<br>( <i>fax</i> ) (+7) 095 797 3902 |
| <b>Spain</b><br>( <i>tel</i> ) (+34) 91 631 3300<br>( <i>fax</i> ) (+34) 91 631 3301                                                                    | Sweden<br>(tel) 0200 88 22 55*<br>(alt) (+46) (0)8 5064 8686<br>(fax) 020 120 2266*                                                                     | Switzerland (French)<br>( <i>tel</i> ) 0800 80 5353 opt. 2*<br>( <i>fax</i> ) (+41) (0)22 567 5313 | Switzerland (German)<br>( <i>tel</i> ) 0800 80 5353 opt. 1*<br>( <i>fax</i> ) (+41) (0)1 272 7373                         |
| Switzerland (Italian)<br>( <i>tel</i> ) 0800 80 5353 opt. 3*<br>( <i>fax</i> ) (+41) (0)22 567 5314<br>( <i>tel</i> ) = primary telephone num           | United Kingdom<br>( <i>tel</i> ) (+44) (0)7004 666666<br>( <i>fax</i> ) (+44) (0)7004 444555<br>ber: ( <i>alt</i> ) = alternate telephone r             | uumber: (fax) = FAX uumber: * -                                                                    | = in country number 5/6/05                                                                                                |
| (fax) (+34) 91 631 3301<br><b>Switzerland (Italian)</b><br>(tel) 0800 80 5353 opt. 3*<br>(fax) (+41) (0)22 567 5314<br>(tel) = primary telephone number | (alt) (+46) (0)8 5064 8686 (fax) 020 120 2266* United Kingdom (tel) (+44) (0)7004 6666666 (fax) (+44) (0)7004 444555 ber; (alt) = alternate telephone r | (fax) (+41) (0)22 567 5313<br>number; $(fax) = FAX$ number; * =                                    | ( <i>fax</i> ) (+41) (0)1 272 7373<br>= in country number 5/6/05                                                          |

# **3** Safety and Regulatory Information

#### Maintenance

To remove dirt or dust from the external case of the network analyzer, clean the case using a dry or slightly-dampened cloth only.

WARNING To prevent electrical shock, disconnect analyzer from mains before cleaning. Use a dry cloth or one slightly dampened with water to clean the external case parts. Do not attempt to clean internally.

## **Shipment for Service**

Contact Agilent Technologies for instructions on where to ship the analyzer for service. Refer to page 2-2 for a list of Agilent Technologies contacts.

Ship the analyzer using the original packaging materials. Shipping the analyzer in anything other than the original packaging may result in non-warranted damage.

## **Safety Symbols**

The following safety symbols are used throughout this manual. Familiarize yourself with each of the symbols and its meaning before operating this instrument.

| CAUTION | Caution denotes a hazard. It calls attention to a procedure that, if not<br>correctly performed or adhered to, would result in damage to or destruction of<br>the product. Do not proceed beyond a caution note until the indicated<br>conditions are fully understood and met. |
|---------|----------------------------------------------------------------------------------------------------|
| WARNING | Warning denotes a hazard. It calls attention to a procedure which, if<br>not correctly performed or adhered to, could result in injury or loss<br>of life. Do not proceed beyond a warning note until the indicated<br>conditions are fully understood and met.                 |

## **General Safety Considerations**

#### **Safety Earth Ground**

| WARNING | This is a Safety Class I Product (provided with a protective earthi<br>ground incorporated in the power cord). The mains plug shall onl<br>be inserted in a socket outlet provided with a protective earth<br>contact. Any interruption of the protective conductor, inside or<br>outside the product, is likely to make the product dangerous.<br>Intentional interruption is prohibited. |
|---------|----------------------------------------------------------------------------------------------------|
|         | Intentional interruption is prohibited.                                                                                                    |

**CAUTION** Always use the three-prong AC power cord supplied with this product. Failure to ensure adequate earth grounding by not using this cord may cause product damage.

#### **Before Applying Power**

| WARNING | If this product is not used as specified, the protection provided by<br>the equipment could be impaired. This product must be used in a<br>normal condition (in which all means for protection are intact) only.                                                                                                    |  |
|---------|----------------------------------------------------------------------------------------------------|--|
| WARNING | If an instrument handle is damaged, you should replace it<br>immediately. Damaged handles can break while you are moving or<br>lifting the instrument and cause personal injury or damage to the<br>instrument.                                                                                                    |  |
| CAUTION | This instrument has autoranging line voltage input. Be sure the supply voltage is within the specified range.                                                                                                    |  |
|         |                                                                                                    |  |
| CAUTION | This product is designed for use in Installation Category II and Pollution Degree 2 per IEC 61010 and 664 respectively.                                                                                                    |  |
|         |                                                                                                    |  |
| CAUTION | <b>Ventilation Requirements:</b> When installing the product in a cabinet, the convection into and out of the product must not be restricted. The ambient temperature (outside the cabinet) must be less than the maximum operating temperature of the instrument by 4 °C for every 100 watts dissipated in the cabinet. If the total power dissipated in the cabinet is greater than 800 watts, then forced convection must be used. |  |

| The measuring terminals on this instrument are designed to be used with<br>external signals described in Measurement Category I, but NOT with<br>external signals described in Categories II, III, and IV. The input of this<br>instrument cannot be connected to the mains. |
|----------------------------------------------------------------------------------------------------|
| g                                                                                                    |
| These servicing instructions are for use by qualified personnel only.<br>To avoid electrical shock, do not perform any servicing unless you<br>are qualified to do so.                                                                                                    |
| No operator serviceable parts inside. Refer servicing to qualified nersonnel. To prevent electrical shock, do not remove covers                                                                                                    |
| personnen. To prevent creetiteur snoek, uo not remove covers.                                                                                                    |
| The opening of covers or removal of parts is likely to expose<br>dangerous voltages. Disconnect the product from all voltage sources<br>while it is being opened.                                                                                                    |
| The power cord is connected to internal capacitors that may remain<br>live for 5 seconds after disconnecting the plug from its power supply.                                                                                                    |
|                                                                                                    |

## **Regulatory Information**

This section contains information that is required by various government regulatory agencies.

#### **Instructions for Use**

This product has been designed and tested in accordance with the standards listed on the Manufacturer's Declaration of Conformity, and has been supplied in a safe condition. The documentation contains information and warnings that must be followed by the user to ensure safe operation and to maintain the product in a safe condition.

Install the instrument so that the detachable power cord is readily identifiable and is easily reached by the operator.

The detachable power cord is the instrument disconnecting device. It disconnects the mains circuits from the mains supply before other parts of the instrument. **The front panel switch is only a standby switch and is not a LINE switch (disconnecting device).** 

Alternatively, an externally installed switch or circuit breaker (which is readily identifiable and is easily reached by the operator) may be used as a disconnecting device.

#### **Instrument Markings**

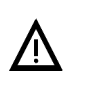

The instruction documentation symbol. The product is marked with this symbol when it is necessary for the user to refer to the instructions in the documentation.

The CE mark is a registered trademark of the European Community. (If accompanied by a year, it is when the design was proven.)

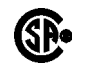

CE

The CSA mark is a registered trademark of the Canadian Standards Association.

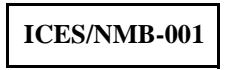

This ISM device complies with Canadian ICES-001. Cet appareil ISM est conforme a la norme NMB-001 du Canada.

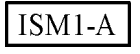

This is a symbol of an Industrial Scientific and Medical Group 1 Class A product.

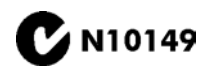

This is a required mark signifying compliance with an EMC requirement. The C-Tick mark is a registered trademark of the Australian Spectrum Management Agency.

The ON, OFF, and STANDBY symbols are used to mark the positions of the instrument power line switch. The AC symbol is used to indicate the required nature of the line module input power.

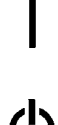

ON symbol  $\Box$  OI

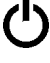

STANDBY symbol

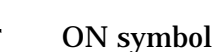

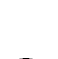

OFF symbol

OFF symbol

AC (alternating current) symbol

### **Declaration of Conformity**

A declaration of conformity is on file for the PNA models, and a copy is available upon request.

### **Compliance with German Noise Requirements**

This is to declare that this instrument is in conformance with the German Regulation on Noise Declaration for Machines (Laermangabe nach der Maschinenlaermrerordung -3.GSGV Deutschland).

| Acoustic Noise Emission/Geraeuschemission |                      |
|-------------------------------------------|----------------------|
| LpA<70 dB                                 | Lpa<70 dB            |
| Operator Position                         | am Arbeitsplatz      |
| Normal Operation                          | normaler Betrieb     |
| per ISO 7779                              | nach DIN 45635 t. 19 |

## Warranty

The actual warranty on your instrument depends on the date it was ordered as well as whether or not any warranty options were purchased at that time. To determine the exact warranty on your instrument, contact Agilent Technologies with the model and serial number of your instrument. See page 2-2 for contact information.